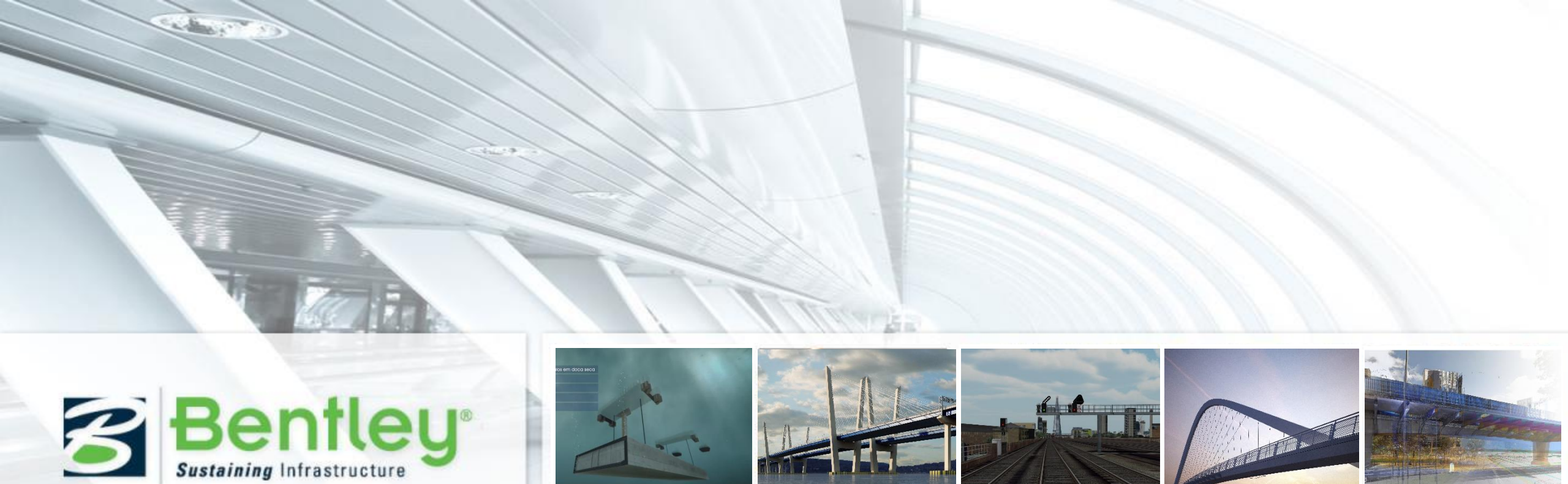

#### Introduction to Bentley Subsurface Utility Engineering (SUE) and StormCAD Ernst van Baar

#### Lecture Topics

- Introduction to SUE (NOW)
- Introduction to StormCAD in OpenRoads (Drainage Design) (LATER)
- Want a copy of presentations?
  - learn.bentley.com Bentley LEARN Server (Will also have recordings of all Lectures)
  - Bring a USB drive up front after the Lecture
  - Send an email to Ernst.Vanbaar@Bentley.com

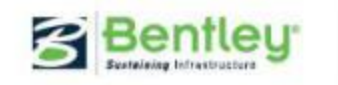

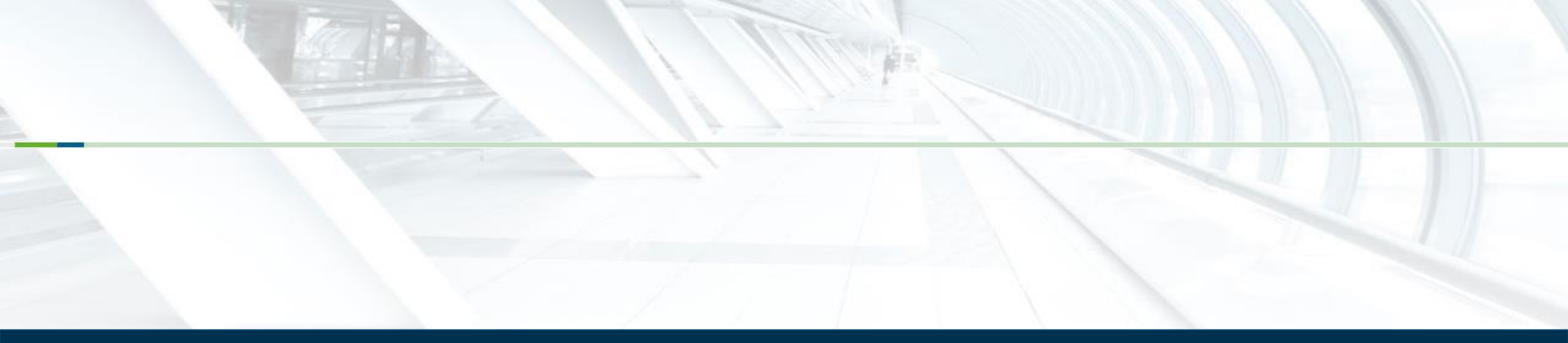

## Why 3D Utility Models?

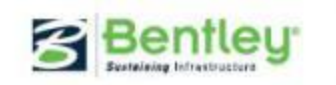

### **3D Utility Models**

- 2 3D modeling in transportation construction is a mature technology that serves as the building block for the modern-day digital jobsite. The technology allows for faster, more accurate and more efficient planning and construction.
- Every Day Counts 3 effort focuses on three practices: using the raw data from which the model is created for roadway inventory and asset management purposes, incorporating schedule (4D) and cost (5D) information into models, and using post-construction survey data to correct the design model and create an accurate as-built record drawing

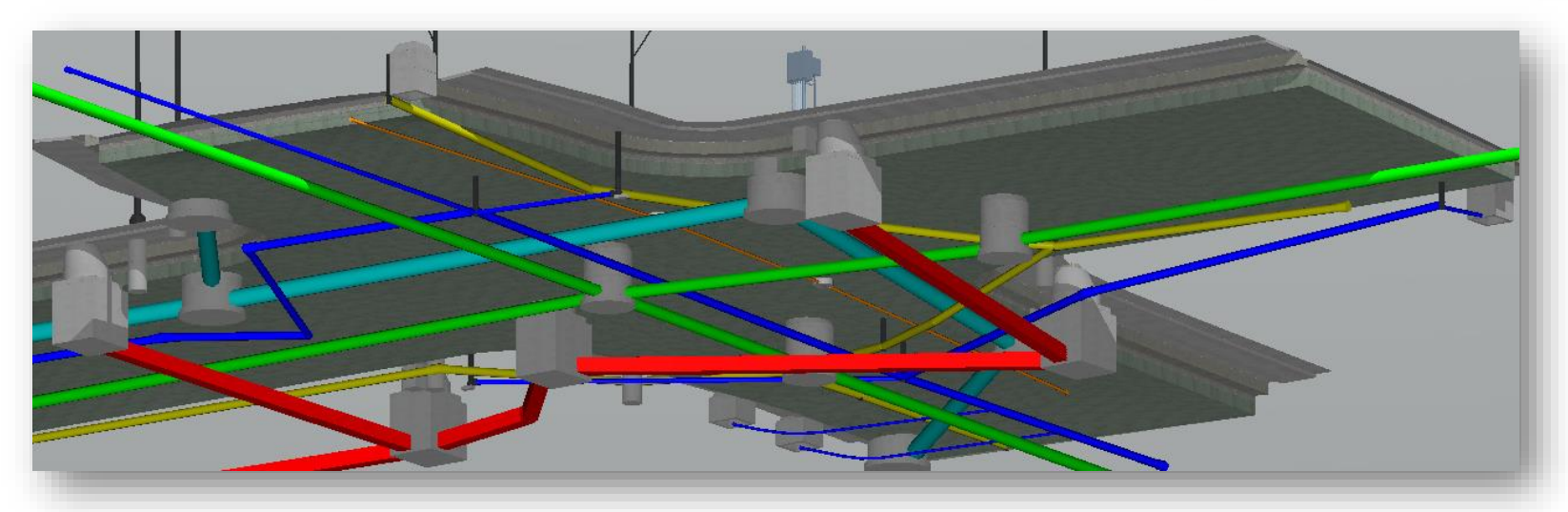

![](_page_3_Picture_4.jpeg)

![](_page_4_Picture_0.jpeg)

### **Bentley Subsurface Utility Engineering**

![](_page_4_Picture_2.jpeg)

# Subsurface Utility Design and Analysis (SUDA)

#### Subsurface Utility Engineering

#### StormCAD Hydraulic Analysis/Design Engine

Conflict
 Management

• SUE Attribution

3D Modeling of all underground
Integrated with OpenRoads  Storm/Sanitary Hydraulic Analysis and Design
 Hydrology

![](_page_5_Picture_7.jpeg)

#### SUE and StormCAD Licensing

| lf yc             | ou own this license                                                                                                    | lt w<br>dra                                                       | vill include these<br>inage functions:                                                                                       | S | UE functionality                                                                 |
|-------------------|----------------------------------------------------------------------------------------------------|-------------------------------------------------------------------|----------------------------------------------------------------------------------------------------|---|----------------------------------------------------------------------------------|
| • Ar<br>ind<br>In | ny OpenRoads product which<br>cludes GEOPAK Drainage,<br>Roads S&S or MX Drainage                                                     | <ul> <li>S</li> <li>a</li> <li>M</li> <li>d</li> <li>S</li> </ul> | Storm water peak flow design<br>and analysis<br>/lax 100 Inlets in any single<br>Irainage model<br>Storm/Sanitary attributes | • | Utilities can be modeled in 3D<br>No SUE attributes<br>No Utility Conflict Tools |
| • Ar              | <ul> <li>by of the above plus either:</li> <li>StormCAD Unlimited</li> <li>SewerCAD</li> <li>CivilStorm</li> <li>SewerGEMS</li> </ul> | • L<br>c<br>li                                                    | Jnlocks additional hydraulics<br>alculations capabilities<br>according to which enhanced<br>cense is activated.              | • | Utilities can be modeled in 3D<br>No SUE attributes<br>No Utility Conflict Tools |
| • Ai<br>lic       | ny of above plus SUE<br>cense                                                                                                    | • S<br>a<br>h                                                     | Same hydraulic capabilities as<br>bove according to which<br>hydraulics license is active.                                   | • | Unlocks SUE attributes<br>Unlocks Utility Conflict Tools                         |

Note: Open Access Licensing in All the Above

Bentley

![](_page_7_Picture_0.jpeg)

# **Existing Utilities From Survey**

![](_page_7_Picture_2.jpeg)

### Model Existing Utilities From Survey

- Create 3D utility models, including drainage and wastewater features
  - Pipes, cables, ducts of all sorts
  - Virtually everything underground
- Elevations from the 3D survey features or from terrain.

![](_page_8_Figure_5.jpeg)

![](_page_8_Picture_6.jpeg)

![](_page_9_Figure_0.jpeg)

![](_page_10_Figure_0.jpeg)

### **Extract Utility From Graphics Command**

- Modeled after the Terrain Model from Graphics command.
- Uses graphics from any source.
- Elevations from terrain model or from 3D element.
  - Terrain Model graphic is draped at specified depth
  - Element if the graphic is 3D then user has option of using the elevations of the graphic vertices plus optional vertical offset.
- Use selection set or pick during command prompts

![](_page_11_Picture_7.jpeg)

![](_page_11_Picture_8.jpeg)

### **Utility Filter Manager**

New Utilit 

![](_page_12_Figure_2.jpeg)

| Filter type si       | milar to Ter | rain Filters | S.     |                   |
|----------------------|--------------|--------------|--------|-------------------|
| Du by Filter Manager |              |              |        | T                 |
|                      | Properties   |              |        |                   |
| Water Lines 4        |              |              | Finish | WWW BENTLEY COM 1 |

![](_page_12_Picture_4.jpeg)

![](_page_13_Picture_0.jpeg)

# **Existing Utilities From GIS**

![](_page_13_Picture_2.jpeg)

### Create Models of Existing Utilities From GIS Data

- Model Builder tool provides two way link from virtually all database formats including:
  - Oracle Spatial
  - SQL Spatial (by way of Bentley Map)
  - ESRI spatial databases (requires ESRI Connector)
  - SHP
- Model Builder maps the tables and fields in the database with tables and fields in the CADD file.

![](_page_14_Picture_7.jpeg)

![](_page_14_Picture_8.jpeg)

![](_page_15_Picture_0.jpeg)

![](_page_16_Picture_0.jpeg)

## Drainage Models From Legacy Sources

![](_page_16_Picture_2.jpeg)

### **Build Models from Legacy Sources**

Direct Import from:

- StormCAD, CivilStorm, SewerCAD SewerGEMS (.stsw)
- SWMM V5
- LandXML
- MicroDrainage
- GEOPAK Drainage
- InRoads S&S
- MX Drainage

 Using Model Builder link/import from virtually any data source including:

- Microsoft Excel
- Microsoft Access
- Text Files (.csv, .txt)
- ESRI (.shp)
- Bentley Map

11-3D 今 9 9 日 4 0 1 9 日 日 5 7 7 8

- - ×

![](_page_18_Picture_0.jpeg)

![](_page_19_Picture_0.jpeg)

# Drainage Layout

![](_page_19_Picture_2.jpeg)

### Place Node and Place Link

- Place Node command allows creation of new nodes
- Place Link command creates conduits between nodes
- Feature Definition to describe presentation and function.

![](_page_20_Picture_4.jpeg)

| Curve Variat                     | oles 🔦                    |
|----------------------------------|---------------------------|
| Pull                             | 0.025                     |
| Segment Length                   | 2.440                     |
| Slope Angle                      | 0.00%                     |
| Feature                          | ^                         |
| eature Definition<br>Name Prefix | No Feature Definition     |
| Description                      | No Descriptions Selecte - |

![](_page_21_Figure_0.jpeg)

![](_page_22_Picture_0.jpeg)

# **Proposed Utilities**

![](_page_22_Picture_2.jpeg)

### **Design Non-Drainage Utilities for Extension or Relocation**

![](_page_23_Figure_1.jpeg)

- Physical Design Only for Pressure Conduits
  - No Hydraulic design for water, gas etc.
  - No analytics for comms, electrical, etc.
- Integrated with Openroads Horizontal and Vertical Geometry
- Design Trenches along with the conduit.
- Trenches can be used to define the soft clash envelope

![](_page_23_Picture_8.jpeg)

![](_page_24_Picture_0.jpeg)

### Utility with Trench

- Common use cases:
  - Relocation of utilities.
  - Modeling of pipe trench for quantities.
  - Define a soft clash envelope
- Use selection or filter method

|                |               | ।<br>।<br>।<br>। |
|----------------|---------------|------------------|
| 1 <u>2</u><br> | 31'+41+51'+61 | 5 <u>7</u> +8    |
| Comp           | onents        | ñ.,              |
| a 📵 🗉          | I 🥔 🗟 🍖       | $\sim 3$         |
| w              | <             | 7 🚟 )            |
| E Dia          | ce Node       |                  |

| S Extract Utilities From      | Graphi 🗕 🖬 🗙            |  |
|-------------------------------|-------------------------|--|
| Method                        | Selection               |  |
| Use 3D Element<br>Elevations? |                         |  |
| Vertical Offset               | -4.00                   |  |
| Create Trench                 |                         |  |
| Design Stage                  | 3 - Final               |  |
| Feature                       | ^                       |  |
| Feature Definition            | Water Line Ductile Iron |  |
| Name Prefix                   | WL-                     |  |
|                               |                         |  |
|                               |                         |  |
|                               |                         |  |

![](_page_25_Picture_8.jpeg)

### **Trench Template in the Feature Definition**

- Conduit Feature Definitions include a property for trench template.
- Which is an OpenRoads corridor design template

![](_page_26_Picture_3.jpeg)

| Ilement Information                      |                                                    |  |  |  |  |  |  |  |  |
|------------------------------------------|----------------------------------------------------|--|--|--|--|--|--|--|--|
| Ere Selection<br>Water Line Ductile Iron |                                                    |  |  |  |  |  |  |  |  |
| Feature Definition                       |                                                    |  |  |  |  |  |  |  |  |
| Utility Type                             | Water                                              |  |  |  |  |  |  |  |  |
| Name Prefix                              | WL-                                                |  |  |  |  |  |  |  |  |
| Trench Template                          | Components\Trench\Utility Trench OSHA Type A Max 8 |  |  |  |  |  |  |  |  |
| Function                                 | Main Line                                          |  |  |  |  |  |  |  |  |
| Network Type                             | Potable                                            |  |  |  |  |  |  |  |  |
| Conduit Type                             | Pressure Pipe                                      |  |  |  |  |  |  |  |  |
| Shape                                    | Circle                                             |  |  |  |  |  |  |  |  |
| Shape Orientation                        | Soffit                                             |  |  |  |  |  |  |  |  |
| Conduit Table                            | <collection: 18="" items=""></collection:>         |  |  |  |  |  |  |  |  |
| Profile                                  | *                                                  |  |  |  |  |  |  |  |  |
| Plan                                     | *                                                  |  |  |  |  |  |  |  |  |
| Three D                                  | *                                                  |  |  |  |  |  |  |  |  |
|                                          |                                                    |  |  |  |  |  |  |  |  |

![](_page_27_Picture_0.jpeg)

## **Conflict Detection**

![](_page_27_Picture_2.jpeg)

### **Conflict Detection**

- Perform conflict detection using:
  - Feature Definitions for search criteria
  - Or use Levels for search criteria
  - Any 3D features whether utility features or road/bridge, or anything else
- Detected conflicts are marked with a 3D Conflict Node.
- Conflict Nodes are stored in database so they can be queried and reported.

![](_page_28_Picture_7.jpeg)

![](_page_28_Picture_8.jpeg)

![](_page_29_Picture_0.jpeg)

#### Lecture Topics

- Introduction to SUE (JUST FINISHED)
- Introduction to StormCAD in OpenRoads (Drainage Design) (NOW)
- Want a copy of presentations?
  - learn.bentley.com Bentley LEARN Server (Will also have recordings of all Lectures)
  - Bring a USB drive up front after the Lecture
  - Send an email to alvie.griffith@bentley.com

![](_page_30_Picture_7.jpeg)

![](_page_31_Picture_0.jpeg)

# Drainage Design

![](_page_31_Picture_2.jpeg)

# Subsurface Utility Design and Analysis (SUDA)

#### Subsurface Utility Engineering

#### StormCAD Hydraulic Analysis/Design Engine

Conflict
 Managemen

SUE Attribution

3D Modeling of all underground
Integrated with OpenRoads Storm/Sanitary Hydraulic Analysis and Design Hydrology

![](_page_32_Picture_7.jpeg)

#### SUE and StormCAD Licensing

| lf | you own this license                                                                                                    | lt v<br>dra         | vill include these<br>ainage functions:                                                                                     | S | UE functionality                                                                 |
|----|----------------------------------------------------------------------------------------------------|---------------------|----------------------------------------------------------------------------------------------------|---|----------------------------------------------------------------------------------|
| •  | Any OpenRoads product which<br>includes GEOPAK Drainage,<br>InRoads S&S or MX Drainage                                                 | • ()<br>• N<br>• () | Storm water peak flow design<br>and analysis<br>Max 100 Inlets in any single<br>drainage model<br>Storm/Sanitary attributes | • | Utilities can be modeled in 3D<br>No SUE attributes<br>No Utility Conflict Tools |
| •  | <ul> <li>Any of the above plus either:</li> <li>StormCAD Unlimited</li> <li>SewerCAD</li> <li>CivilStorm</li> <li>SewerGEMS</li> </ul> | • (<br>0<br>2       | Unlocks additional hydraulics<br>calculations capabilities<br>according to which enhanced<br>icense is activated.           | • | Utilities can be modeled in 3D<br>No SUE attributes<br>No Utility Conflict Tools |
| •  | Any of above plus SUE<br>license                                                                                                    | •                   | Same hydraulic capabilities as above according to which hydraulics license is active.                                       | • | Unlocks SUE attributes<br>Unlocks Utility Conflict Tools                         |

Note: Open Access Licensing in All the Above

Bentley

![](_page_34_Picture_0.jpeg)

## Drainage Models From Legacy Sources

![](_page_34_Picture_2.jpeg)

### **Build Hydraulic and 3D Models from Legacy Sources**

- Direct Import from:
  - StormCAD, CivilStorm, SewerCAD SewerGEMS (.stsw)
  - SWMM V5
  - LandXML
  - MicroDrainage
  - GEOPAK Drainage
  - InRoads S&S
  - MX Drainage

- Using Model Builder link/import from:
  - Microsoft Excel
  - Microsoft Access \_
  - Text Files (.csv, .txt)
  - ESRI (.shp)
  - **Bentley Map**

9 8 B 4 0 9 E E B 8 8 8

00

![](_page_36_Picture_0.jpeg)

#### **Best Practice**

**Bentleu** 

- Click any subsurface utility command before import to trigger creation of utility project and setting up of seed storms and etc.
- For commonly used nodes, make the feature definition name match the GEOPAK/InRoads library item name.
  - Thus the proper 3D model will be created on import
- For pipe feature definitions, make no attempt to match feature definitions.
  - If you do, you must maintain a Feature Definition for every pipe size
  - It is very easy after import to mass select and change all Feature Definition at once.
- Validate model and review any error reports

![](_page_37_Picture_8.jpeg)

![](_page_37_Picture_9.jpeg)

#### **Best Practices**

- Run Validate immediately after import to check for differences or incompatibilities between StormCAD and source data.
- Any errors found can be tidied up using the subsurface utility tools or properties.

| 🐂 Civil Message Ce | inter                                |                                                                                                    | X    |
|--------------------|--------------------------------------|----------------------------------------------------------------------------------------------------|------|
| Hide All 🕌 50 M    | icroStation 🛛 😵 0 Errors 🚺 19 Warnin | ngs 💿 0 Messages                                                                                                    |      |
| Element            | Message                              | Description                                                                                                    |      |
| 1 SS-87            | SS-87 - Message ID: 44036            | Conduit does not meet minimum cover constraint.                                                                                      |      |
| SS-86              | SS-86 - Message ID: 44036            | Conduit does not meet minimum cover constraint.                                                                                      |      |
| SS-58              | SS-58 - Message ID: 44036            | Conduit does not meet minimum cover constraint.                                                                                      |      |
| SS-70              | SS-70 - Message ID: 44036            | Conduit does not meet minimum cover constraint.                                                                                      |      |
| SS-78              | SS-78 - Message ID: 44036            | Conduit does not meet minimum cover constraint.                                                                                      |      |
| SS-34              | SS-34 - Message ID: 44036            | Conduit does not meet minimum cover constraint.                                                                                      |      |
| 1 84               | 84 - Message ID: 44025               | There is no gutter leaving this 'On Grade' catch basin. Bypassed flow is directed to the subnetwork outfall.                         |      |
| 83                 | 83 - Message ID: 44025               | There is no gutter leaving this 'On Grade' catch basin. Bypassed flow is directed to the subnetwork outfall.                         |      |
| 62                 | 62 - Message ID: 44025               | There is no gutter leaving this 'On Grade' catch basin. Bypassed flow is directed to the subnetwork outfall.                         |      |
| 66                 | 66 - Message ID: 44025               | There is no gutter leaving this 'On Grade' catch basin. Bypassed flow is directed to the subnetwork outfall.                         |      |
| 68                 | 68 - Message ID: 44025               | There is no gutter leaving this 'On Grade' catch basin. Bypassed flow is directed to the subnetwork outfall.                         |      |
| 73                 | 73 - Message ID: 44025               | There is no gutter leaving this 'On Grade' catch basin. Bypassed flow is directed to the subnetwork outfall.                         |      |
| 12                 | 2 - Message ID: 44025                | There is no gutter leaving this 'On Grade' catch basin. Bypassed flow is directed to the subnetwork outfall.                         |      |
| 1                  | 1 - Message ID: 44025                | There is no gutter leaving this 'On Grade' catch basin. Bypassed flow is directed to the subnetwork outfall.                         |      |
| 48-47 Gutter       | 48-47 Gutter - Message ID: 44002     | Slope (Calculated) should be greater than zero.                                                                                      |      |
| 1 60-62 Gutter     | 60-62 Gutter - Message ID: 44002     | Slope (Calculated) should be greater than zero.                                                                                      |      |
| 1 29-28 Gutter     | 29-28 Gutter - Message ID: 44002     | Slope (Calculated) should be greater than zero.                                                                                      |      |
| 1 48-47 Gutter     | 48-47 Gutter - Message ID: 44010     | The catch basin ground elevation at the upstream end of this gutter is lower than the catch basin ground elevation at the downstream | end. |
| 60-62 Gutter       | 60-62 Gutter - Message ID: 44010     | The catch basin ground elevation at the upstream end of this gutter is lower than the catch basin ground elevation at the downstream | end. |
|                    |                                      |                                                                                                    |      |
| 1                  |                                      | ш                                                                                                    |      |

![](_page_38_Picture_4.jpeg)

![](_page_39_Picture_0.jpeg)

# Hydraulic Design Engines

![](_page_39_Picture_2.jpeg)

### **Drainage Design and Analysis**

- Industry standard analytics with more than 25 years maturity behind the hydraulic simulation engines
- Integrated with OpenRoads
- Conventional Peak Flow design plus advanced dynamic wave and transient analysis.
- Customizable and extensible
- Enterprise data exchange built-in

![](_page_40_Picture_6.jpeg)

![](_page_40_Picture_7.jpeg)

### **Storm/Sanitary Product Functions**

- StormCAD Rational Method storm water design and analysis (HEC 22)
- SewerCAD Gradually varied flow sanitary sewer design and analysis package
- CivilStorm Storm water management and dynamic modeling
- SewerGEMS Complete storm and sanitary sewer modeling analysis and design package with geospatial integration. Superset of SewerCAD, CivilStorm and StormCAD.

![](_page_41_Picture_5.jpeg)

![](_page_41_Picture_6.jpeg)

![](_page_42_Picture_0.jpeg)

# Drainage Layout

![](_page_42_Picture_2.jpeg)

![](_page_43_Figure_0.jpeg)

### **Modeling Storm and Sanitary Networks**

- Inlets, headwalls and catch basins ruled to OpenRoads geometry and surfaces.
- Pipes ruled to the nodes.
- Multi-pipe profile runs
- Hydraulic properties linked into feature definitions.

![](_page_44_Picture_5.jpeg)

![](_page_44_Picture_6.jpeg)

### **Best Practices - Layout**

- If you don't know how to use Civil Accudraw, then learn. It will make your life easier and OpenRoads more powerful
- When connecting pipes to headwalls, remember that the direction determines whether the headwall is an inlet or an outlet.

![](_page_45_Picture_3.jpeg)

![](_page_46_Picture_0.jpeg)

# Catchments

![](_page_46_Picture_2.jpeg)

![](_page_47_Figure_0.jpeg)

![](_page_48_Picture_0.jpeg)

# Validate Drainage Layout

![](_page_48_Picture_2.jpeg)

![](_page_49_Figure_0.jpeg)

rporated | 50

![](_page_50_Picture_0.jpeg)

# **Peak Flow Design Calculations**

![](_page_50_Picture_2.jpeg)

![](_page_51_Figure_0.jpeg)

### Peak Flow Hydraulic Analysis/Design

- Included with OpenRoads drainage networks up to 100 inlets.
- StormCAD GVF calculations engine.
- 3D Model updates with design changes.
- Includes latest HEC-22 methods.

![](_page_52_Figure_5.jpeg)

![](_page_52_Picture_6.jpeg)

![](_page_53_Picture_0.jpeg)

# Scenario Manager

![](_page_53_Picture_2.jpeg)

#### **Scenario Manager**

 Scenario Manager provides unlimited variation of design parameters with complete confidence that known good alternatives can be recalled at any time.

![](_page_54_Picture_2.jpeg)

![](_page_54_Picture_3.jpeg)

![](_page_55_Figure_0.jpeg)

![](_page_56_Picture_0.jpeg)

# Laterals

![](_page_56_Picture_2.jpeg)

![](_page_57_Figure_0.jpeg)

### **Drainage Laterals**

- Flows thru the terminal inlet are computed and inlet can be designed.
- Flows from inlet are passed thru lateral pipe but lateral pipe is not designed.
- Lateral connects to trunk line but does not split in two.
- All lateral flows are accumulated and applied at upstream end of trunk.

![](_page_58_Picture_5.jpeg)

![](_page_58_Picture_6.jpeg)

![](_page_59_Picture_0.jpeg)

# **Configuration Variables**

![](_page_59_Picture_2.jpeg)

### **Configuration Variables**

- SU\_3D\_Bends\_Detail =
  - Low (default value) bends in the 3D models of conduits have a lower resolution, which provides better performance in larger datasets.
  - High bends in the 3D models of conduits are modeled to resemble fittings.
- SU\_3D\_Structure\_ExtrudeMethod =
  - Up (default value) when making nodes the bottom cell is extruded upward using a slice from top
    of vault.
  - Down extrude a slice off the bottom of top cell downwards.
- SUDA\_SEED\_FILE = points to the dgnlib file which contains the hydraulic seed data
- SUDA\_SEED\_MODEL = the model within above seed which contains the hydraulic seed data

![](_page_60_Picture_9.jpeg)

### Configuration Variables common with OpenRoads

- CIVIL\_CIVILTMDGNLIBLIST except in SUDA used to point to Utility Filters
- CIVIL\_CONTENTMANAGEMENTDGNLIBLIST points to SUDA feature definitions
- MS\_DGNLIBLIST points to element templates used in SUDA feature defitions.
- MS\_CELL, MS\_CELLLIST be sure to include the SUDA 3D cell libraries

![](_page_61_Picture_5.jpeg)

#### **Best Practices**

- Include conduit and node feature definitions in the same DGNLIB
- Also, include hydraulic seed information in the same DGNLIB
- Element Templates in same or separate DGNLIB. Maintenance is easier if use same file.
- Utility Filters wherever you wish. Maintenance might be easier if use same DGNLIB as above.

![](_page_62_Picture_5.jpeg)

![](_page_63_Picture_0.jpeg)

# More Information!

![](_page_63_Picture_2.jpeg)

![](_page_64_Picture_0.jpeg)

![](_page_64_Picture_1.jpeg)

#### Alvie F. Griffith; PSM, P.E.

Senior Consultant, Bentley Systems Inc.

alvie.griffith@bentley.com

![](_page_64_Picture_5.jpeg)